#### Obstacles to Opportunities UBCM 2021

#### Virtual UBCM Resolutions Process

#### 1. Preparation

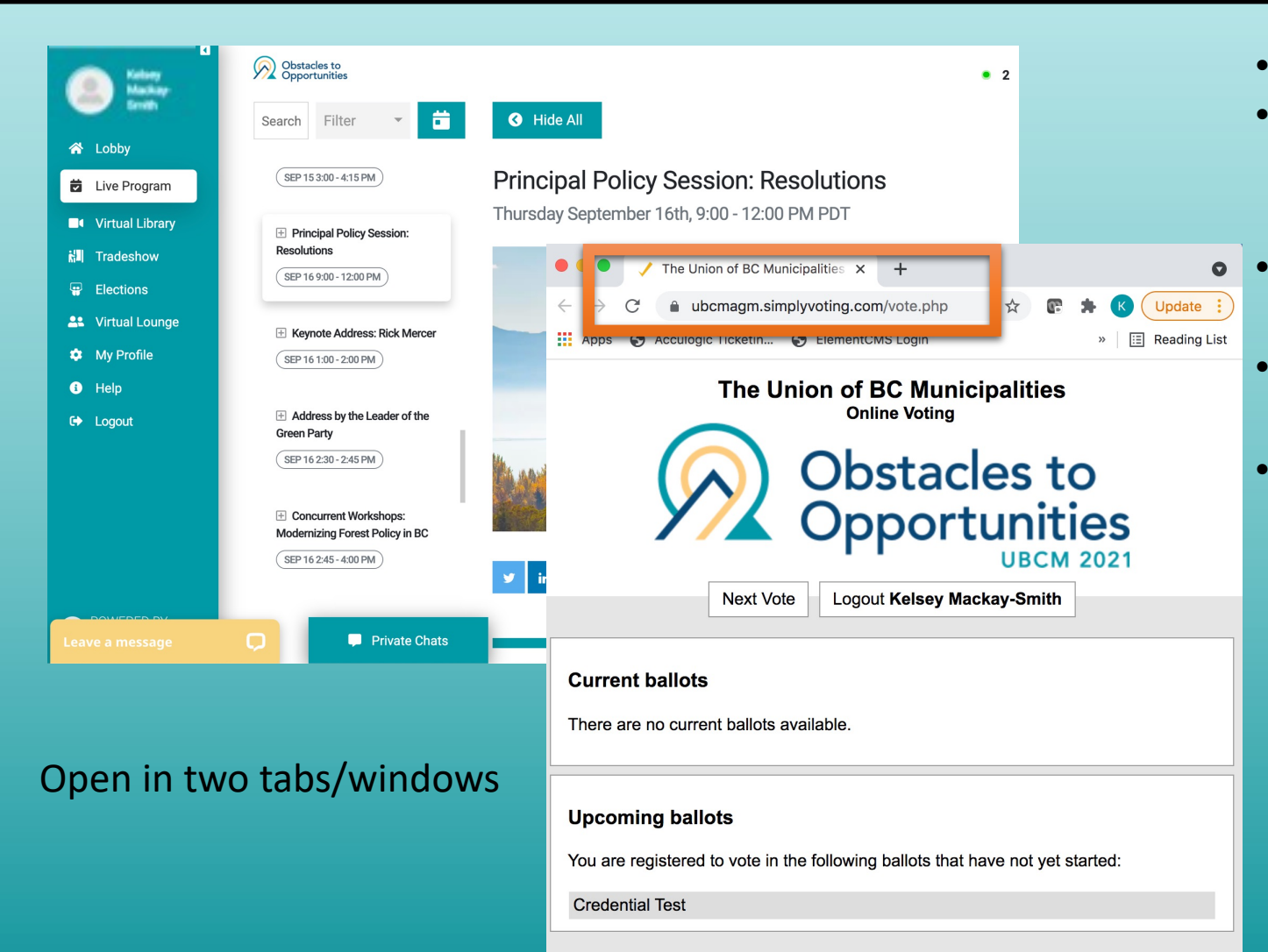

- Google Chrome is the recommended web browser.
- In the Pheedloop session description, you will see a link to the Simply Voting website/portal (<u>https://ubcmagm.simplyvoting.com/)</u>.
- Open this website in a new tab/window separate from your Pheedloop session tab/window.
- Use of a desktop or laptop computer is recommended.
- Use of a tablet or smartphone may result in problems viewing all of the content and problems toggling between the two tabs/windows:
  - 1. Pheedloop live streaming program tab, and
  - 2. Voting tab

# 2. Logging In

The Union of BC Municipalities Online Voting

To vote, you must be a member .

Once you have made your selection, do not forget to press continue and confirm your vote.

If you are having trouble signing on, please click here to open the voting portal in a new window.

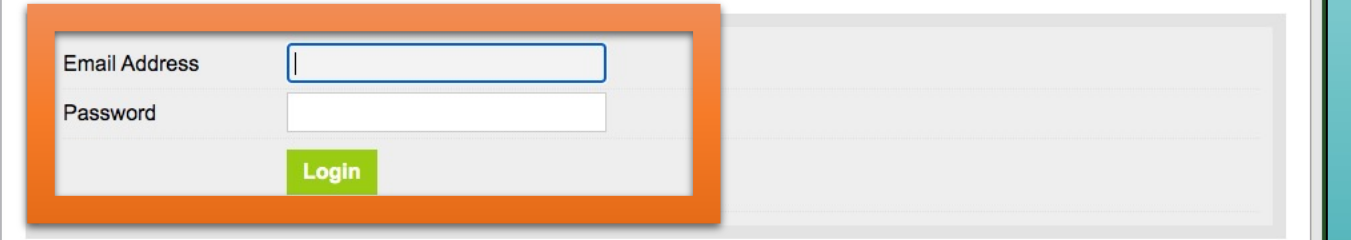

Next Vote

Obstacles to

**Opportunities** 

- Log in with your email address and password.
  - Your password is the same as the one used to sign in for Pheedloop.
  - This information was emailed to you in advance of Convention from: credentials@dataonthespot.com
- If your password is not working for Simply Voting, or you cannot remember your password please use the Help Desk chat on the lower left of your Pheedloop session tab/window, or call the Simply Voting Help Line at 1-833-368-7123 (note this phone number is only available during the resolutions sessions)
- Once logged in, return to the Pheedloop session to follow the resolutions process until a vote is called.

## **3. Viewing the Ballot**

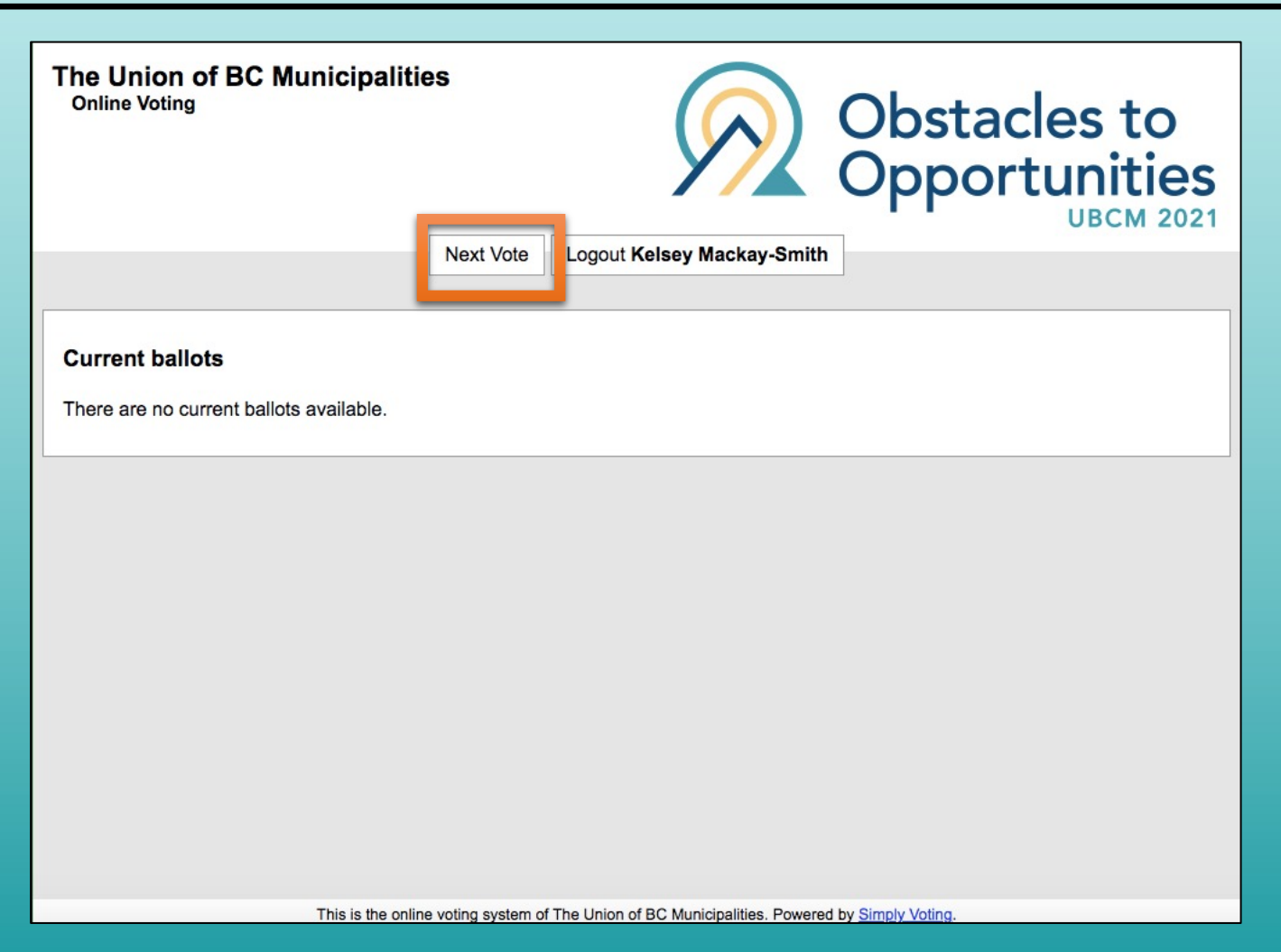

- When you first log in to Simply Voting, you will most likely see that there are "no current ballots available."
- When prompted by the Resolutions Committee Chair to cast your vote, please return to the Simply Voting tab/window.
- If you do not see the name of the resolution being voted on, please click the "next vote" button, which will refresh the screen. Do not click the 'back' button on your internet browser at any point.
  - If you already see the name of the resolution being voted on, please skip to the next slide.
- After clicking on the "next vote" button, the resolution being voted on should appear (see next slide).

## 4. Casting Your Vote

| The Union of BC Municipaliti<br>Online Voting                                                                                                  | es                | ý                                | $\overline{\mathbf{N}}$ | Obstacles to<br>Opportunities            |
|----------------------------------------------------------------------------------------------------|-------------------|----------------------------------|-------------------------|------------------------------------------|
|                                                                                                    | Next Vote         | Logout Kelsey Ma                 | ckay-Smith              |                                          |
| Current ballots<br>You are registered to vote in the following<br>Vote Now - Test Vote                                                         | ballots:          |                                  |                         |                                          |
| <b>Test Vote</b><br>Be it resolved that the saying found on I<br>"Bonnie British Columbia".<br>This question is <b>required</b> . You may sele | BC vehicle licens | e plates which reads "<br>owing. | 'Beautiful Brit         | ish Columbia", should be changed to read |
| Endorse Not Endorse                                                                                                    |                   |                                  |                         |                                          |

Cancel

Continue

- When you see the name of the resolution being voted on (appears as a blue hyperlink), please click on the hyperlink.
- Note, only the current resolution being debated will be live and clickable and available to vote on.
- If the blue hyperlink is not available/working, please click "next vote" to refresh the page.
- You will then be taken to a webpage where you may vote on that particular resolution.
- Voting is a two-step process:
  - 1) Make your selection; click on the box beside either Endorse or Not Endorse.
  - 2) Click on the "continue" button to move to the confirmation page.

## 5. Confirming Your Vote

| The Union of BC Municipalitie<br>Online Voting                               | es                                                  | Obstacles to<br>Opportunities<br>UBCM 2021 |
|------------------------------------------------------------------------------|-----------------------------------------------------|--------------------------------------------|
| Test Vote<br>Please review your choice carefully. Once<br>Test Vote: Endorse | this vote is cast by clicking "Confirm", you will r | not be able to make further changes.       |
|                                                                              |                                                     |                                            |

- Once you have clicked "continue" (see last slide), you will be asked to confirm your vote.
- You have the option to click "confirm" to finalize your vote; or you may click "change" to change the vote you made.
- Your vote will not count unless you click "confirm."
- Please note, you will only have 90 seconds to complete the voting process (casting and confirming your vote).
  - The Chair will let you know when you have 30 seconds and 10 seconds remaining to finish the voting process.

## 6. Results & Your Receipt

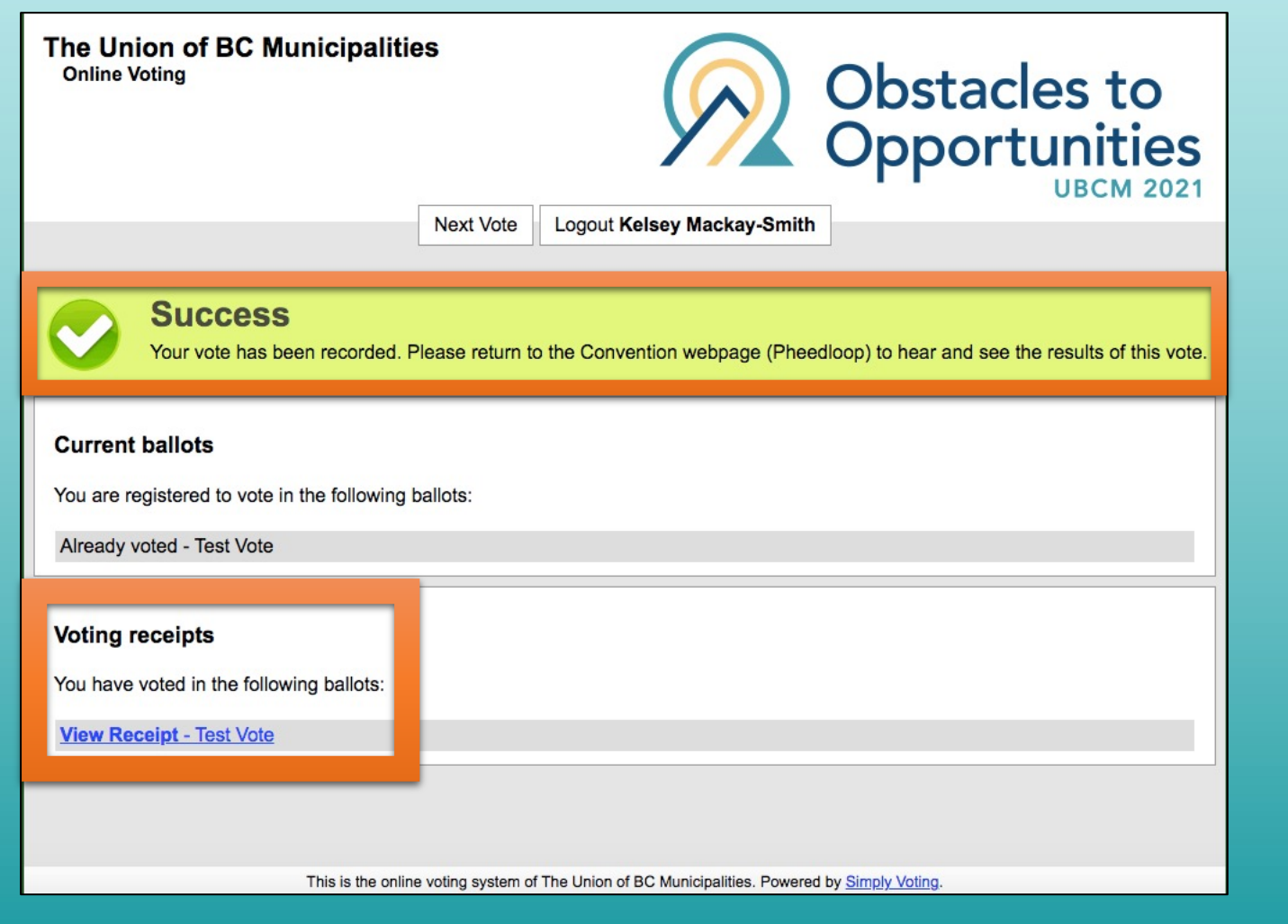

- You may view a receipt of your individual vote, which can be accessed by clicking on the blue hyperlink that reads "view receipt."
- To view/hear the overall results of the vote, please click back to the Pheedloop session tab/window, where the Resolutions Chair will announce the results.
- If you encounter any issues during this process, please use the Help Desk chat on the lower left of your Pheedloop session tab/window, or call the Simply Voting Help Line at 1-833-368-7123.

#### 7. Speaking to a Resolution

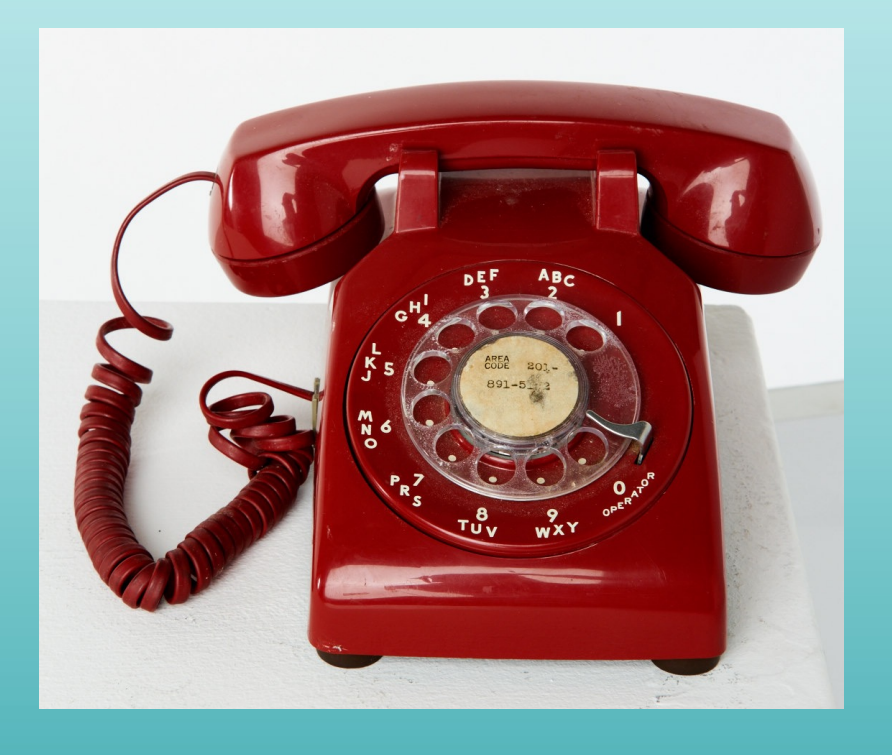

- Debate of those resolutions to be considered individually will be accommodated using Chorus Call. (Individually debated resolutions: SR, 2020-NR and NR)
- When prompted by the Resolutions Chair, sponsors and those wishing to speak for or against a resolution will be asked to call: **1-866-438-1084**.
  - Sponsors may speak for up to 3 minutes
  - Pro or con callers may speak for up to 2 minutes
- Please be sure to **mute** your computer audio when you call, in order to reduce audio feedback.
- Callers will experience a time difference from when they leave the live feed of the session and when they re-enter the meeting on the phone. There is approximately a 60 second delay in the live stream.